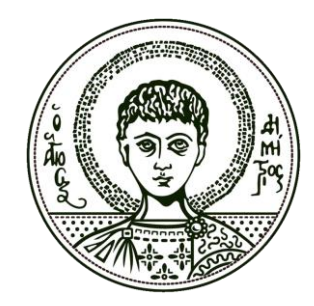

Αριστοτέλειο Πανεπιστήμιο Θεσσαλονίκης

Ρυθμίσεις για τη δημιουργία συγχρονισμένων παρουσιάσεων με το λογισμικό ispring pro 7 Δημιουργός: Πηνελόπη Γιωβανίτσα, Κ.Η.Δ. Α.Π.Θ.

# Περιεχόμενα

|             |                                                         | -   |
|-------------|---------------------------------------------------------|-----|
| Ενότητα 1η: | Εισαγωγή                                                | 3   |
| Ενότητα 2η: | Βήμα 1°: Synchronization                                | 4   |
| Ενότητα 3η: | Βήμα 2°: Publish Presentation - General                 | 5   |
| Ενότητα 4η: | Bήμα 3°: Publish Presentation – Playback and Navigation | 6   |
| Ενότητα 5η: | Βήμα 4°: Publish Presentation – Compression             | 7   |
| Ενότητα 6η: | Bήμα 5°: Publish Presentation – Advanced                | 8   |
| Ενότητα 7η: | Βήμα 6°: Publish Presentation – Protection              | 9   |
| Ενότητα 8η: | Bήμα 7°: Publish Presentation – Learning Course         | 10  |
| Ενότητα 9η: | Βήμα 8°: Publish                                        | .11 |

## Εισαγωγή

Οι παρακάτω οδηγίες αφορούν στις ρυθμίσεις που πρέπει να εφαρμοσθούν κατά τη δημιουργία συγχρονισμένων παρουσιάσεων με βιντεοσκοπημένες διαλέξεις με το λογισμικό ispring pro 7, στο πλαίσιο των μαθημάτων Α+ του έργου "Ανοικτά Ακαδημαϊκά Μαθήματα" Α.Π.Θ.

Οι συνεργάτες υποστήριξης ανάπτυξης ψηφιακών μαθημάτων Α+ παρακαλείσθε να ακολουθήσετε τις παρακάτω οδηγίες προκειμένου να δημιουργήσετε τα ηλεκτρονικά σας μαθήματα, αποτελούμενα από συγχρονισμένο υλικό διαλέξεων και βιντεοσκόπησης.

Το εργαλείο που θα χρησιμοποιηθεί για το σκοπό αυτό ονομάζεται iSpring Pro 7 και εγκαθίσταται ως add-on στο Microsoft PowerPoint του υπολογιστή σας. Το iSpring Pro 7 είναι συμβατό με εκδόσεις 2007/2010/2013 του Microsoft Office και μπορείτε να το βρείτε σε δοκιμαστική έκδοση 30 ημερών στη σελίδα <u>http://www.ispringsolutions.com/ispring-pro</u>. Προχωρήσετε στην εγκατάστασή του.

#### **Βήμα 1o:** Synchronization

Ανοίξτε την παρουσίαση που πρόκειται να συγχρονισθεί με το Microsoft PowerPoint. Στο κεντρικό μενού, ως τελευταία επιλογή θα βρείτε την καρτέλα "iSpring Pro 7". Επιλέξτε το κουμπί "Manage Narration". Προσθέστε το αντίστοιχο βιντεοσκοπημένο υλικό από την επιλογή "import video". Ξεκινήστε με το συγχονισμό του υλικού σας επιλέγοντας την αρχή και το τέλος κάθε διαφάνειας όπως φαίνεται στην παρακάτω εικόνα. Μόλις τελειώσετε με το συγχρονισμό όλων των διαφανειών επιλέξτε το κουμπί "Save & Close".

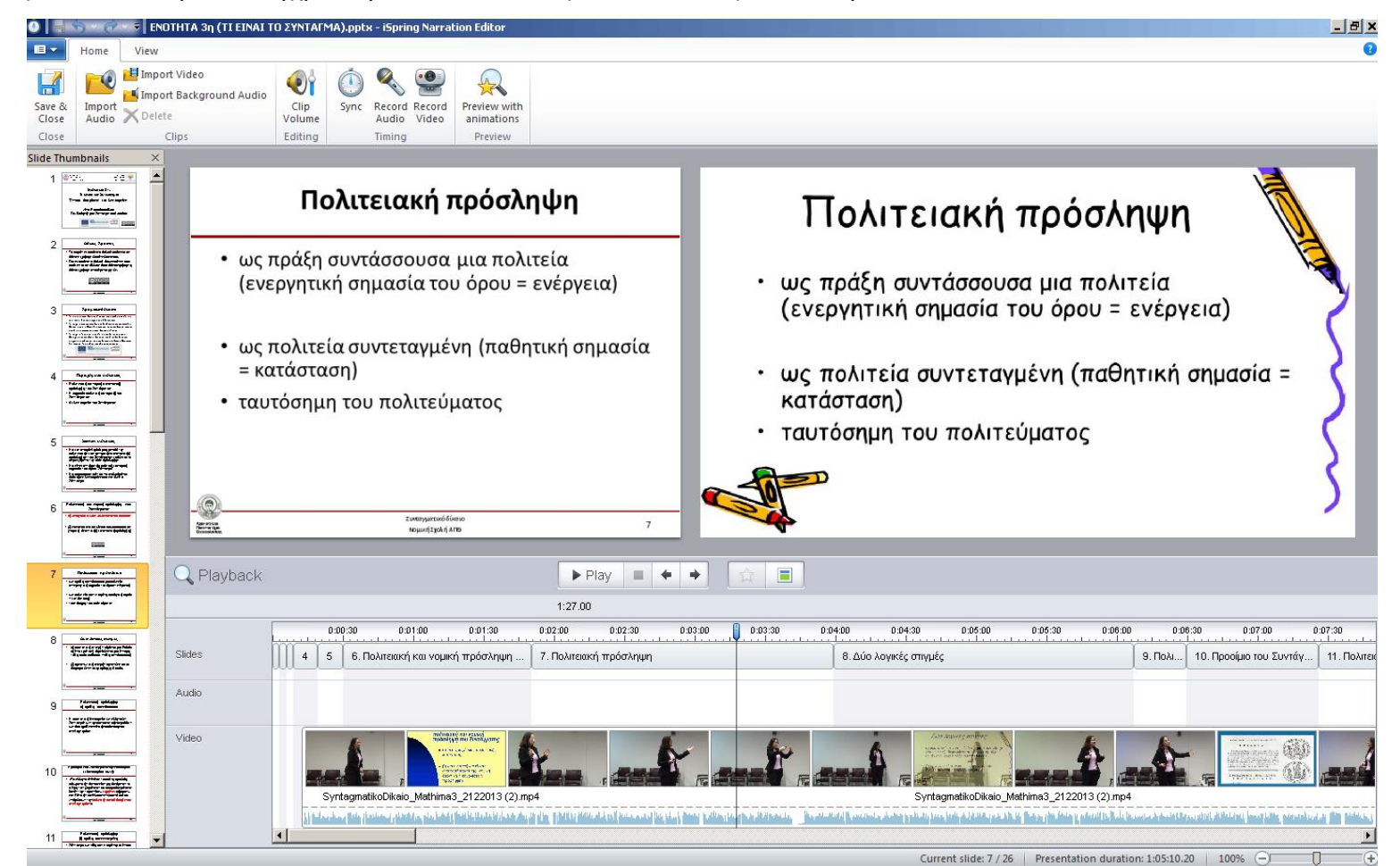

Εικόνα 1. Συγχρονισμός

#### **Βήμα 2o:** Publish Presentation - General

Επιλέξτε το κουμπί "Publish" που βρίσκεται στο κεντρικό μενού του iSpring Pro 7. Στην καρτέλα General θα πρέπει να πληκτρολογήσετε το όνομα του αρχείου που θα δημιουργηθεί από το iSpring Pro 7 και να επιλέξετε τον φάκελο που θα το αποθηκεύσετε. Δείτε τις επιλογές *Slide Range* και *Output Options* στην παρακάτω εικόνα.

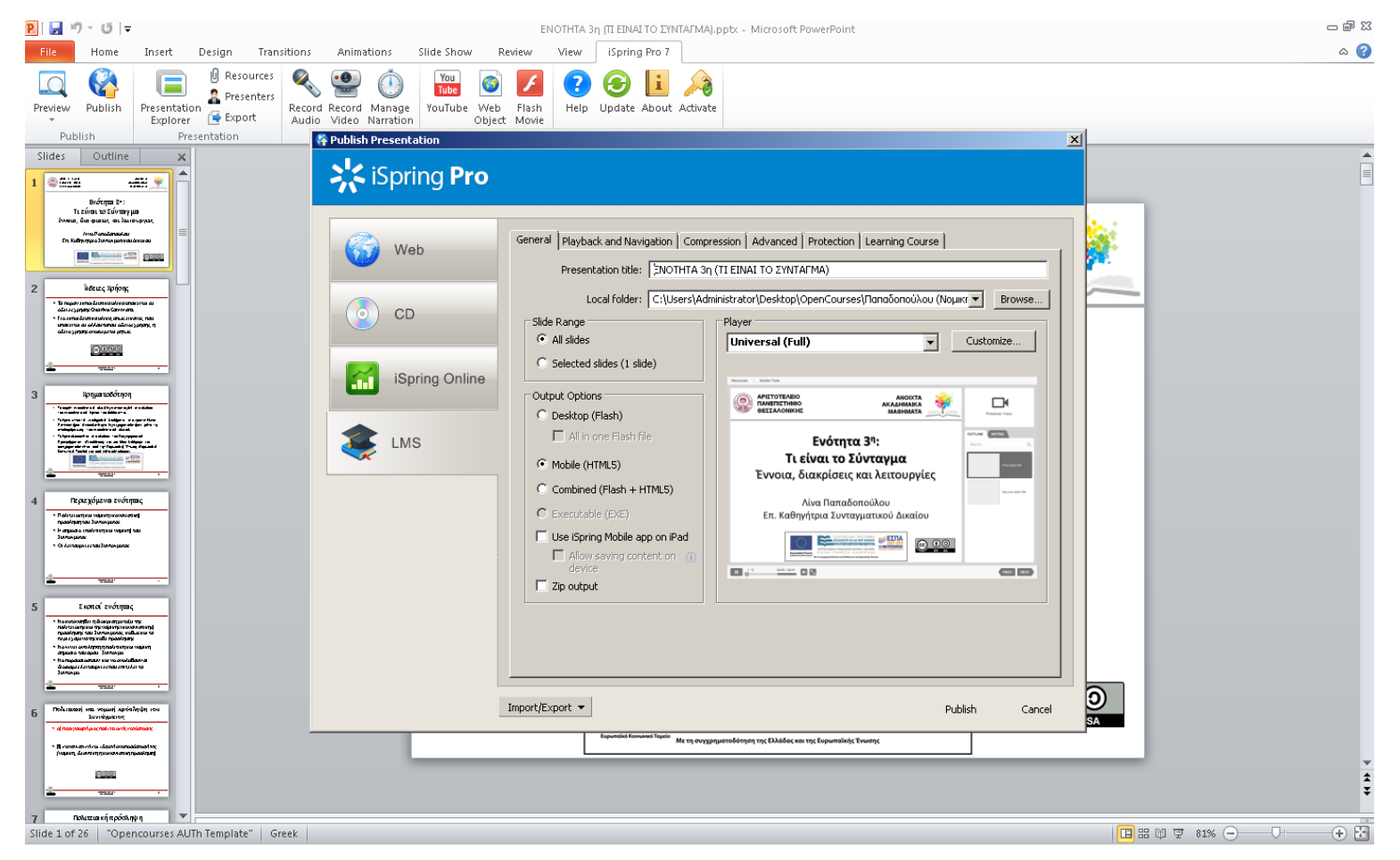

Εικόνα 2. General tab

## **Βήμα 3o:** Publish Presentation – Playback and Navigation

Στη δεύτερη καρτέλα βλέπετε τις επιλογές τόσο για το *Playback* όσο και το *Navigation*. Ενεργοποιήστε τις κατάλληλες επιλογές σύμφωνα με την παρακάτω εικόνα.

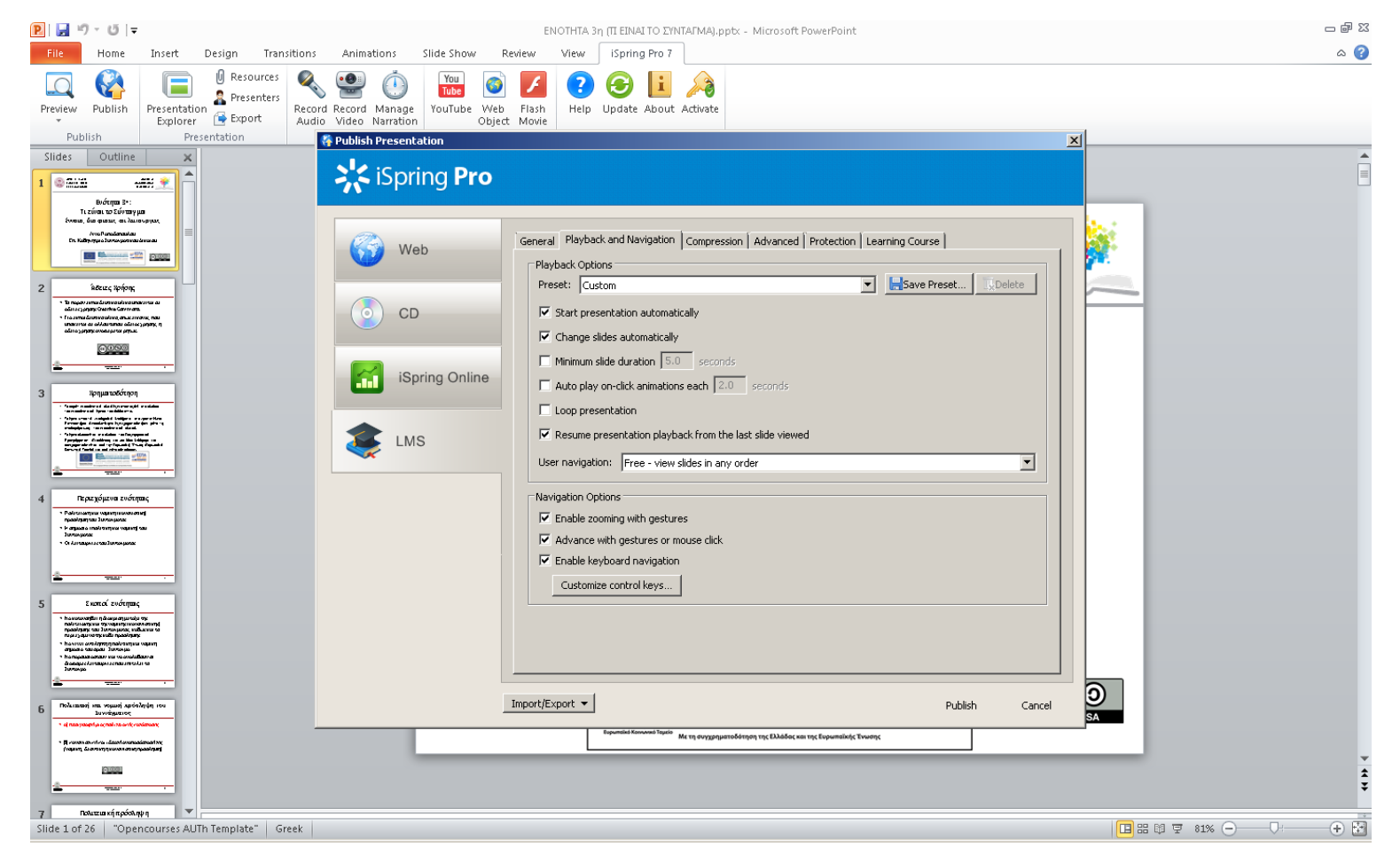

Εικόνα 3. Playback and Navigation tab

## **Βήμα 4o:** Publish Presentation – Compression

Η τρίτη καρτέλα αφορά στη συμπίεση. Ενεργοποιήστε τις κατάλληλες επιλογές σύμφωνα με την παρακάτω εικόνα.

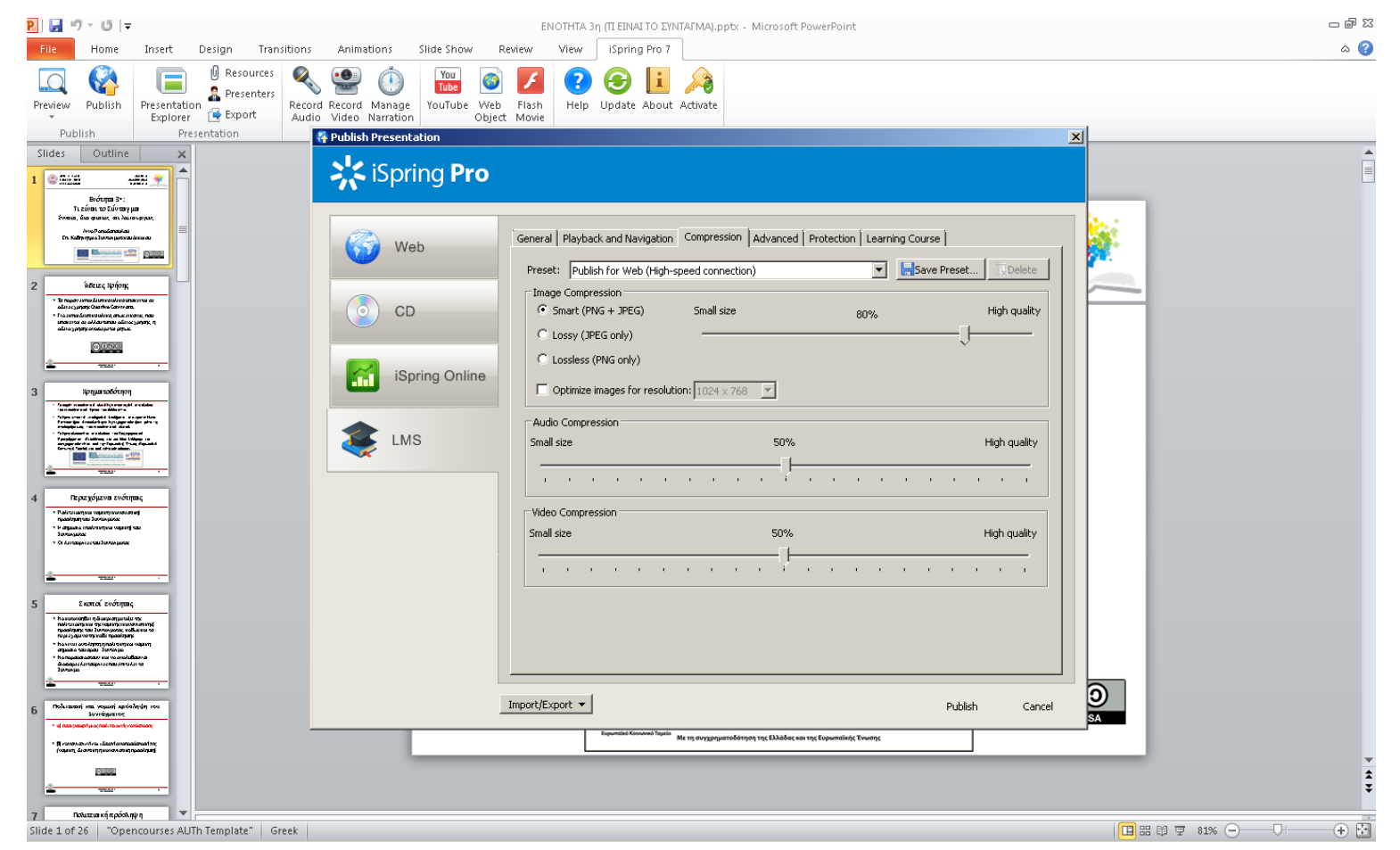

Εικόνα 4. Compression tab

## Bήμα 5o: Publish Presentation – Advanced

Η τέταρτη καρτέλα περιέχει πληροφορίες σχετικές με το μέγεθος και τα πολυμέσα του αρχείου. Ενεργοποιήστε τις κατάλληλες επιλογές σύμφωνα με την παρακάτω εικόνα.

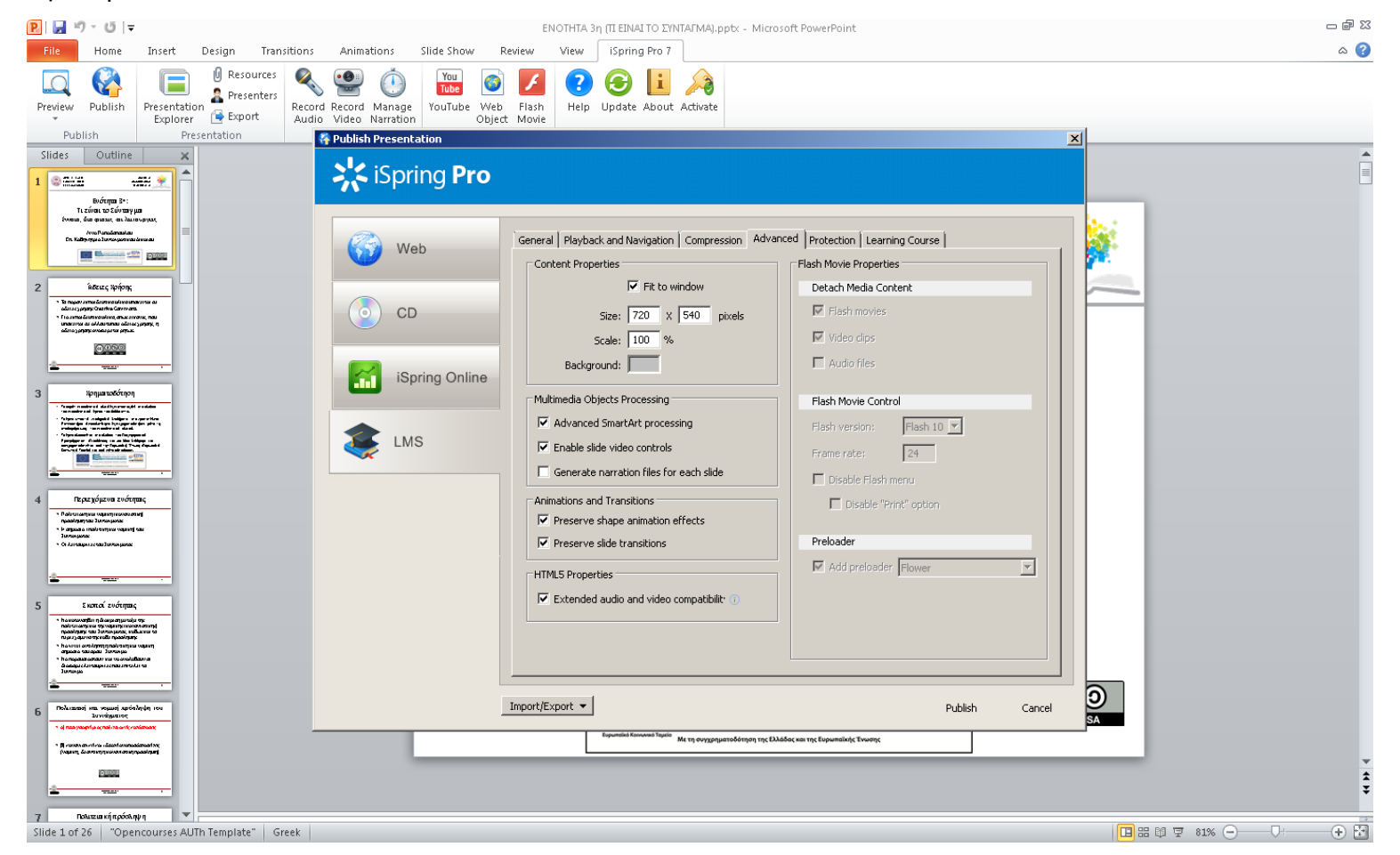

Εικόνα 5. Advanced tab

## **Βήμα 6o:** Publish Presentation – Protection

Στην καρτέλα Protection δε χρειάζεται να προσθέσετε κάποια επιπλέον πληροφορία. Σιγουρευτείτε πως οι παρακάτω επιλογές δεν είναι ενεργοποιημένες.

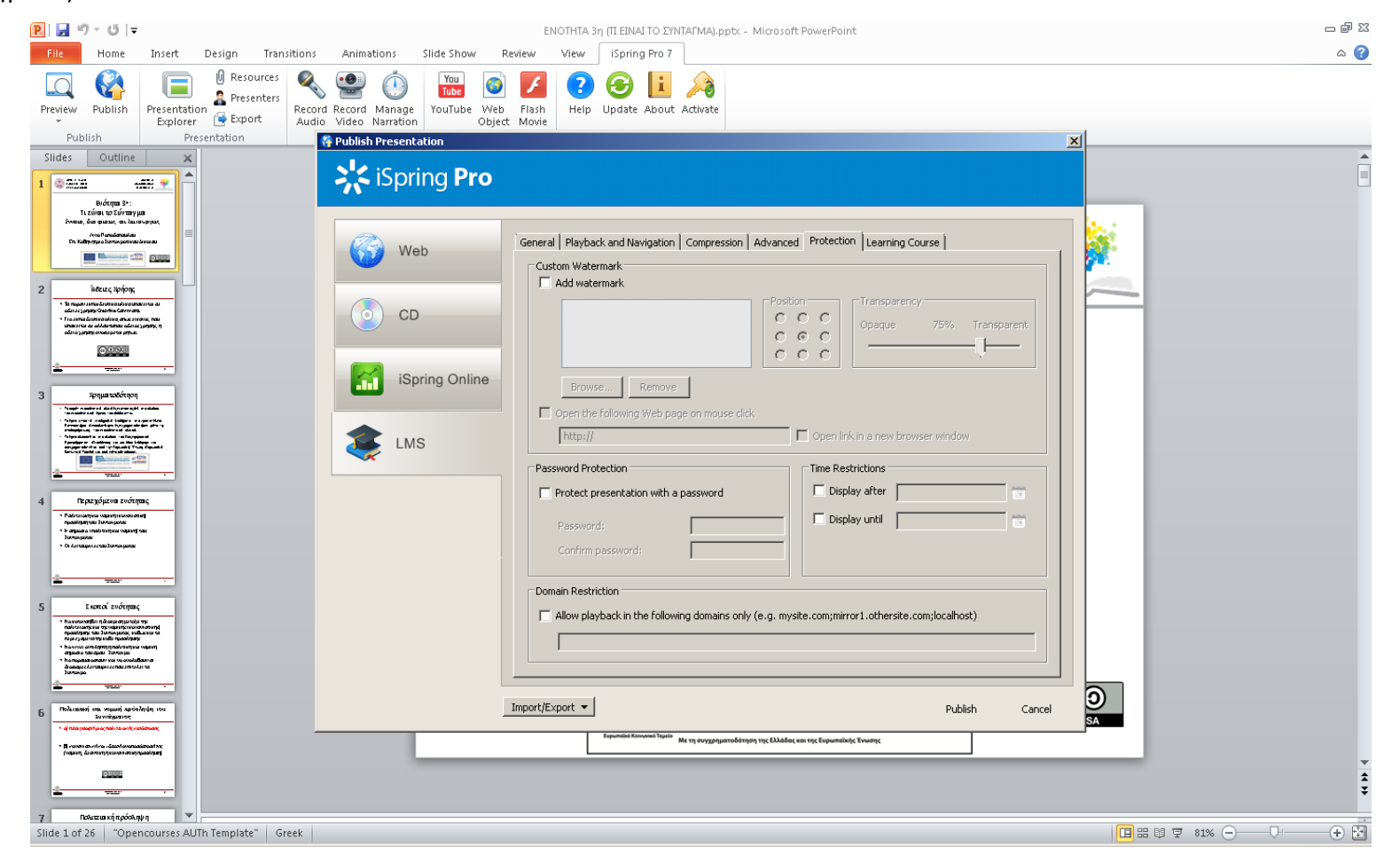

Εικόνα 6. Protection tab

## **Βήμα 7o:** Publish Presentation – Learning Course

Στην τελευταία καρτέλα θα πρέπει να βλέπετε πληροφορίες σχετικές με την ονομασία, τις διαφάνειες και τον τύπο του μαθήματος.

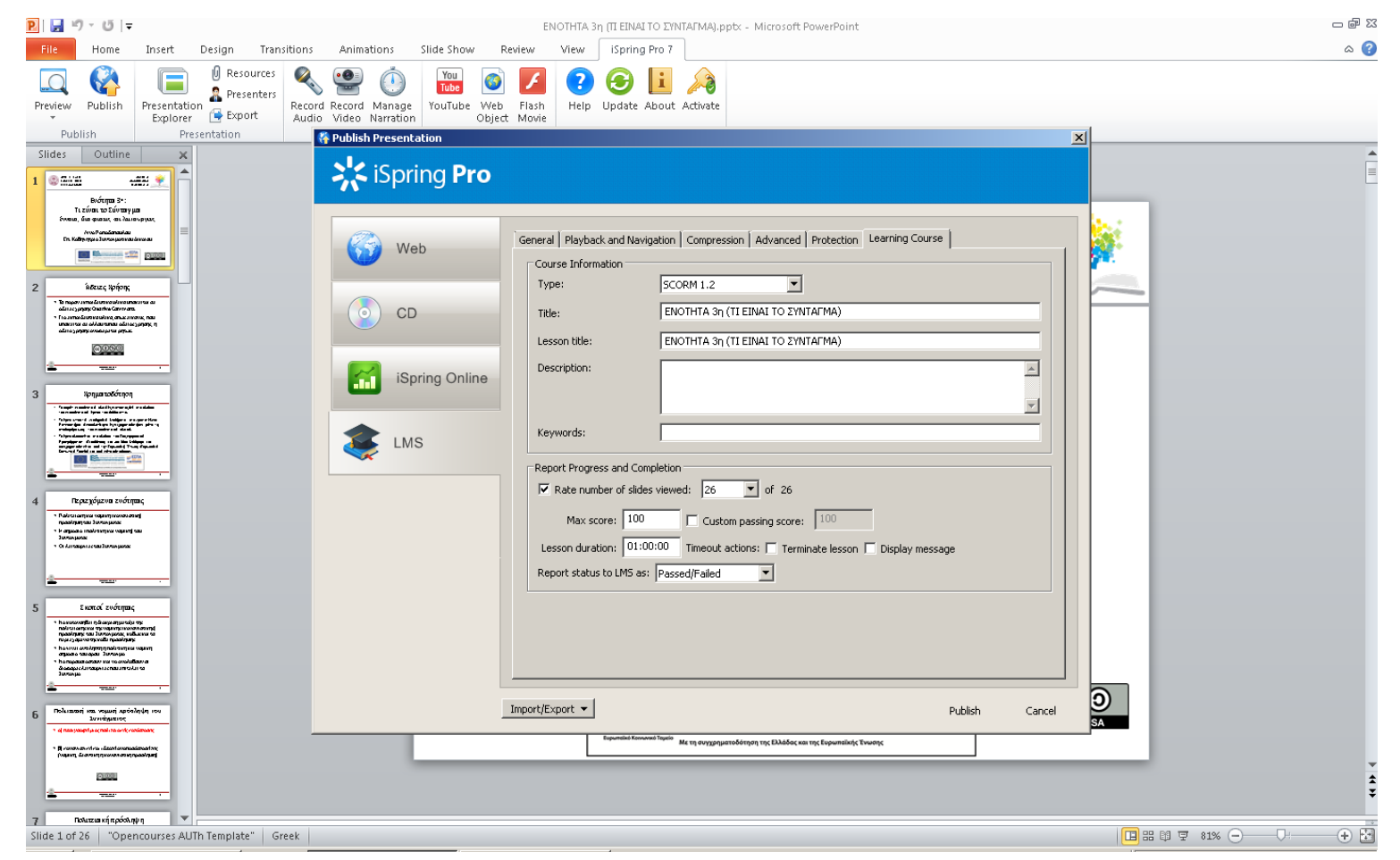

Εικόνα 7. Learning Course tab

# Bήμα 8o: Publish

Μόλις τελειώσετε με την επιλογή των ρυθμίσεων του iSpring Pro 7 πατήστε το κουμπί "Publish".

Δεν είναι απαραίτητο να επαναλαμβάνεται τα βήματα κάθε φορά που θέλετε να χρησιμοποιήσετε το εν λόγω εργαλείο. Το iSpring Pro 7 αποθηκεύει τις ρυθμίσεις για την επόμενη φορά που θα χρειαστεί να το χρησιμοποιήσετε.